## EGGWorks manual

07/01/2025

### By Yuan Chai

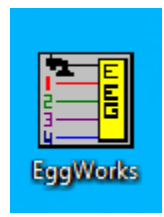

- 1. Open the EGGWorks program (2013) and PCQ folder on the desktop
- 2. Click on "EggWorks.exe"
- 3. Click "Analysis"  $\rightarrow$  "Create/Open Scripts"

| EggWorks     |                  |      |  |  |  |  |  |  |  |  |
|--------------|------------------|------|--|--|--|--|--|--|--|--|
| File Convert | Analysis         | Help |  |  |  |  |  |  |  |  |
|              | ate/Open Scripts |      |  |  |  |  |  |  |  |  |

4. Click "Open," go to folder "scripts," select the file scriptway

| 🛅 Scrip | pt                                                                     |        |  |  |  |  |  |  |  |  |  |
|---------|------------------------------------------------------------------------|--------|--|--|--|--|--|--|--|--|--|
| Use "li | Open Save   Use "Insert_Delete" keys to add and remove rows to script. |        |  |  |  |  |  |  |  |  |  |
|         | acte, select a row hist by clicking in the number                      | colum. |  |  |  |  |  |  |  |  |  |
|         | Commands                                                               |        |  |  |  |  |  |  |  |  |  |
| 1       | File:Open 📃 👤                                                          |        |  |  |  |  |  |  |  |  |  |
| 2       | File:Close                                                             |        |  |  |  |  |  |  |  |  |  |
|         |                                                                        |        |  |  |  |  |  |  |  |  |  |
|         |                                                                        |        |  |  |  |  |  |  |  |  |  |
|         |                                                                        |        |  |  |  |  |  |  |  |  |  |

5. Click "Browse for source folder...", select the file you want to analyze

| Input Files |                          |  |  |  |  |  |  |  |
|-------------|--------------------------|--|--|--|--|--|--|--|
|             | Browse for source folder |  |  |  |  |  |  |  |
|             |                          |  |  |  |  |  |  |  |
|             |                          |  |  |  |  |  |  |  |
|             |                          |  |  |  |  |  |  |  |
|             |                          |  |  |  |  |  |  |  |

6. Click "Browse Destination folder...", select the folder where you want to save the output.

| out Files                 |
|---------------------------|
| Browse Destination folder |
| <br>                      |

## 7. Click "Go"

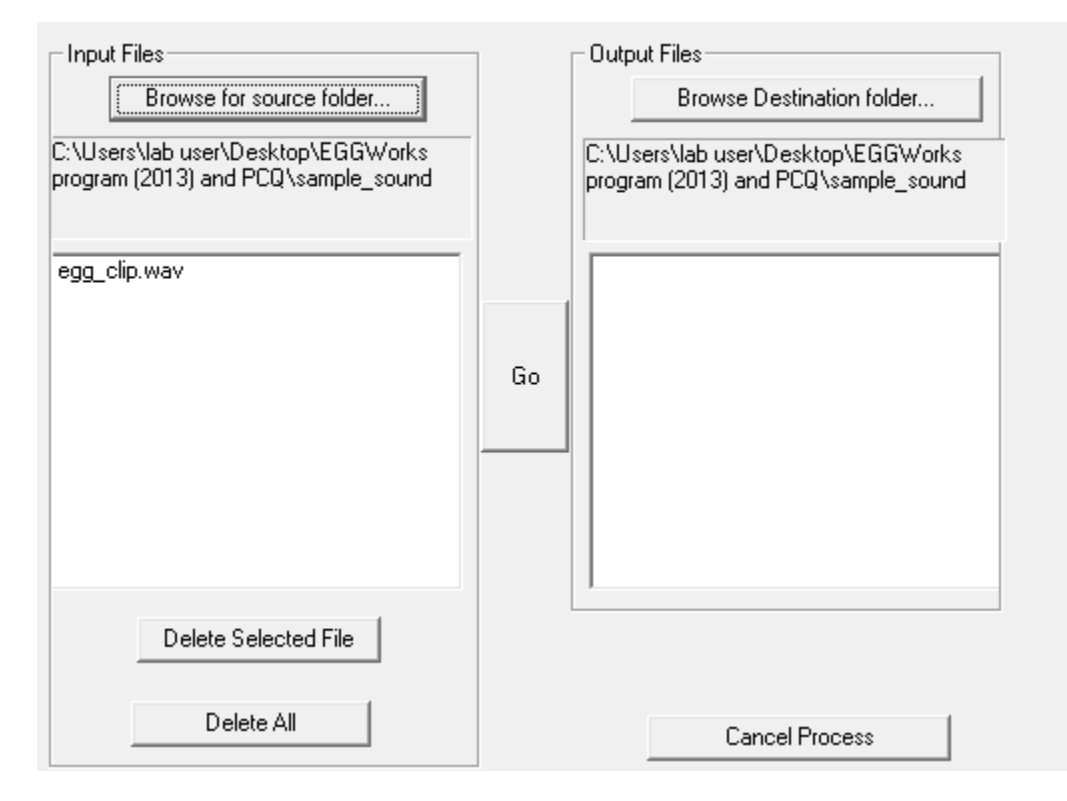

### 8. You can find the output EGG file in your destination folder.

|    | A            | В                            | C       | U       | E       | F       | G       | н       | 1       | 1       | ĸ       | L        | IVI      | IN       | 0        | P        | Q        | ĸ        | 2        |
|----|--------------|------------------------------|---------|---------|---------|---------|---------|---------|---------|---------|---------|----------|----------|----------|----------|----------|----------|----------|----------|
| 1  | File Name    | Entry definition and order   | Entry 1 | Entry 2 | Entry 3 | Entry 4 | Entry 5 | Entry 6 | Entry 7 | Entry 8 | Entry 9 | Entry 10 | Entry 11 | Entry 12 | Entry 13 | Entry 14 | Entry 15 | Entry 16 | Entry 17 |
| 2  | egg_clip.wav | EGG Entries: Frame, FrameSta | 15      | 14.966  | 23.9002 | 16.1224 | 21.5193 | 24.9433 | 0.6118  | 0.4961  | 0.2802  | 0.6735   | 98.3765  | 16.0091  | -33.8257 | 18.4807  | 0.839    | 3.5147   | 0.2387   |
| 3  | egg_clip.wav | EGG Entries: Frame, FrameSta | 16      | 14.966  | 23.9002 | 16.1224 | 21.5193 | 24.9433 | 0.6118  | 0.4961  | 0.2802  | 0.6735   | 98.3765  | 16.0091  | -33.8257 | 18.4807  | 0.839    | 3.5147   | 0.2387   |
| 4  | egg_clip.wav | EGG Entries: Frame, FrameSta | 17      | 14.966  | 23.9002 | 16.1224 | 21.5193 | 24.9433 | 0.6118  | 0.4961  | 0.2802  | 0.6735   | 98.3765  | 16.0091  | -33.8257 | 18.4807  | 0.839    | 3.5147   | 0.2387   |
| 5  | egg_clip.wav | EGG Entries: Frame, FrameSta | 18      | 14.966  | 23.9002 | 16.1224 | 21.5193 | 24.9433 | 0.6118  | 0.4961  | 0.2802  | 0.6735   | 98.3765  | 16.0091  | -33.8257 | 18.4807  | 0.839    | 3.5147   | 0.2387   |
| 6  | egg_clip.wav | EGG Entries: Frame, FrameSta | 19      | 14.966  | 23.9002 | 16.1224 | 21.5193 | 24.9433 | 0.6118  | 0.4961  | 0.2802  | 0.6735   | 98.3765  | 16.0091  | -33.8257 | 18.4807  | 0.839    | 3.5147   | 0.2387   |
| 7  | egg_clip.wav | EGG Entries: Frame, FrameSta | 20      | 14.966  | 23.9002 | 16.1224 | 21.5193 | 24.9433 | 0.6118  | 0.4961  | 0.2802  | 0.6735   | 98.3765  | 16.0091  | -33.8257 | 18.4807  | 0.839    | 3.5147   | 0.2387   |
| 8  | egg_clip.wav | EGG Entries: Frame, FrameSta | 21      | 14.966  | 23.9002 | 16.1224 | 21.5193 | 24.9433 | 0.6118  | 0.4961  | 0.2802  | 0.6735   | 98.3765  | 16.0091  | -33.8257 | 18.4807  | 0.839    | 3.5147   | 0.2387   |
| 9  | egg_clip.wav | EGG Entries: Frame, FrameSta | 22      | 14.966  | 23.9002 | 16.1224 | 21.5193 | 24.9433 | 0.6118  | 0.4961  | 0.2802  | 0.6735   | 98.3765  | 16.0091  | -33.8257 | 18.4807  | 0.839    | 3.5147   | 0.2387   |
| 10 | egg_clip.wav | EGG Entries: Frame, FrameSta | 23      | 14.966  | 23.9002 | 16.1224 | 21.5193 | 24.9433 | 0.6118  | 0.4961  | 0.2802  | 0.6735   | 98.3765  | 16.0091  | -33.8257 | 18.4807  | 0.839    | 3.5147   | 0.2387   |
| 11 | egg_clip.wav | EGG Entries: Frame, FrameSta | 24      | 23.9002 | 32.6531 | 24.9433 | 30.1134 | 33.7415 | 0.5876  | 0.5065  | 0.2661  | 0.7183   | 173.8403 | 24.8299  | -38.2812 | 27.1655  | 0.5442   | 3.6508   | 0.1491   |
| 12 | egg_clip.wav | EGG Entries: Frame, FrameSta | 25      | 23.9002 | 32.6531 | 24.9433 | 30.1134 | 33.7415 | 0.5876  | 0.5065  | 0.2661  | 0.7183   | 173.8403 | 24.8299  | -38.2812 | 27.1655  | 0.5442   | 3.6508   | 0.1491   |
| 13 | egg_clip.wav | EGG Entries: Frame, FrameSta | 26      | 23.9002 | 32.6531 | 24.9433 | 30.1134 | 33.7415 | 0.5876  | 0.5065  | 0.2661  | 0.7183   | 173.8403 | 24.8299  | -38.2812 | 27.1655  | 0.5442   | 3.6508   | 0.1491   |
| 14 | egg_clip.wav | EGG Entries: Frame, FrameSta | 27      | 23.9002 | 32.6531 | 24.9433 | 30.1134 | 33.7415 | 0.5876  | 0.5065  | 0.2661  | 0.7183   | 173.8403 | 24.8299  | -38.2812 | 27.1655  | 0.5442   | 3.6508   | 0.1491   |
| 15 | egg_clip.wav | EGG Entries: Frame, FrameSta | 28      | 23.9002 | 32.6531 | 24.9433 | 30.1134 | 33.7415 | 0.5876  | 0.5065  | 0.2661  | 0.7183   | 173.8403 | 24.8299  | -38.2812 | 27.1655  | 0.5442   | 3.6508   | 0.1491   |
|    |              |                              |         |         |         |         | ~~      | 00 7445 | 0.0000  | 0 5005  |         | 0.7400   | 170 0100 |          |          | 07.0000  |          | 0.0000   |          |

The second column gives the names of Entry 1 to Entry 17.

9. If you want to integrate the EGG output with the VoiceSauce output, go to the VoiceSauce\_bin folder on the desktop, click on VoiceSauce.exe

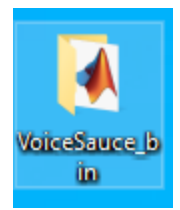

# 10. Click "Output to Text"

| 承 VoiceSauce         | – 🗆 X             |
|----------------------|-------------------|
| Parameter Estimation | Parameter Display |
| Output to Text       | Output to EMU     |
| Manual Data          | Settings          |
| About                | Exit              |

11. Check "Include EGG data", and select the folder where the EGG data was saved.

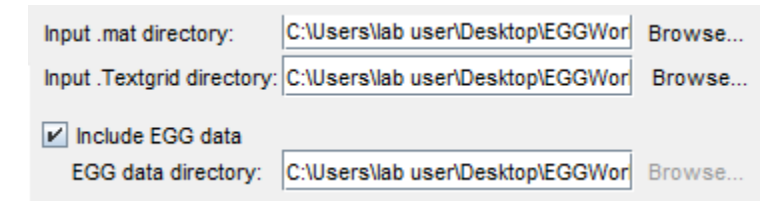

This is what the output looks like:

|    | А            | BT    | BU    | BV    | BW    | BX    | BY       | BZ        | CA      | CB        | CC      | CD      | CE    |
|----|--------------|-------|-------|-------|-------|-------|----------|-----------|---------|-----------|---------|---------|-------|
| 1  | Filename     | soe   | CQ    | CQ_H  | CQ_PM | CQ_HT | peak_Vel | peak_Vel_ | min_Vel | min_Vel_T | SQ2-SQ1 | SQ4-SQ3 | ratio |
| 16 | egg_clip.mat | NaN   | 0.612 | 0.496 | 0.28  | 0.673 | 98.376   | 16.009    | -33.826 | 18.481    | 0.839   | 3.515   | 0.239 |
| 17 | egg_clip.mat | NaN   | 0.612 | 0.496 | 0.28  | 0.673 | 98.376   | 16.009    | -33.826 | 18.481    | 0.839   | 3.515   | 0.239 |
| 18 | egg_clip.mat | NaN   | 0.612 | 0.496 | 0.28  | 0.673 | 98.376   | 16.009    | -33.826 | 18.481    | 0.839   | 3.515   | 0.239 |
| 19 | egg_clip.mat | 0.03  | 0.612 | 0.496 | 0.28  | 0.673 | 98.376   | 16.009    | -33.826 | 18.481    | 0.839   | 3.515   | 0.239 |
| 20 | egg_clip.mat | NaN   | 0.612 | 0.496 | 0.28  | 0.673 | 98.376   | 16.009    | -33.826 | 18.481    | 0.839   | 3.515   | 0.239 |
| 21 | egg_clip.mat | NaN   | 0.612 | 0.496 | 0.28  | 0.673 | 98.376   | 16.009    | -33.826 | 18.481    | 0.839   | 3.515   | 0.239 |
| 22 | egg_clip.mat | NaN   | 0.612 | 0.496 | 0.28  | 0.673 | 98.376   | 16.009    | -33.826 | 18.481    | 0.839   | 3.515   | 0.239 |
| 23 | egg_clip.mat | NaN   | 0.612 | 0.496 | 0.28  | 0.673 | 98.376   | 16.009    | -33.826 | 18.481    | 0.839   | 3.515   | 0.239 |
| 24 | egg_clip.mat | NaN   | 0.612 | 0.496 | 0.28  | 0.673 | 98.376   | 16.009    | -33.826 | 18.481    | 0.839   | 3.515   | 0.239 |
| 25 | egg_clip.mat | NaN   | 0.588 | 0.506 | 0.266 | 0.718 | 173.84   | 24.83     | -38.281 | 27.166    | 0.544   | 3.651   | 0.149 |
| 26 | egg_clip.mat | NaN   | 0.588 | 0.506 | 0.266 | 0.718 | 173.84   | 24.83     | -38.281 | 27.166    | 0.544   | 3.651   | 0.149 |
| 27 | egg_clip.mat | NaN   | 0.588 | 0.506 | 0.266 | 0.718 | 173.84   | 24.83     | -38.281 | 27.166    | 0.544   | 3.651   | 0.149 |
| 28 | egg_clip.mat | 0.035 | 0.588 | 0.506 | 0.266 | 0.718 | 173.84   | 24.83     | -38.281 | 27.166    | 0.544   | 3.651   | 0.149 |
| 29 | egg_clip.mat | NaN   | 0.588 | 0.506 | 0.266 | 0.718 | 173.84   | 24.83     | -38.281 | 27.166    | 0.544   | 3.651   | 0.149 |
| 30 | egg_clip.mat | NaN   | 0.588 | 0.506 | 0.266 | 0.718 | 173.84   | 24.83     | -38.281 | 27.166    | 0.544   | 3.651   | 0.149 |
| 31 | egg_clip.mat | NaN   | 0.588 | 0.506 | 0.266 | 0.718 | 173.84   | 24.83     | -38.281 | 27.166    | 0.544   | 3.651   | 0.149 |
| 32 | egg_clip.mat | NaN   | 0.588 | 0.506 | 0.266 | 0.718 | 173.84   | 24.83     | -38.281 | 27.166    | 0.544   | 3.651   | 0.149 |
| 33 | egg_clip.mat | NaN   | 0.588 | 0.506 | 0.266 | 0.718 | 173.84   | 24.83     | -38.281 | 27.166    | 0.544   | 3.651   | 0.149 |
| 34 | egg_clip.mat | NaN   | 0.57  | 0.488 | 0.291 | 0.688 | 175.037  | 33.605    | -46.435 | 36.145    | 0.862   | 3.56    | 0.242 |
| 35 | egg_clip.mat | NaN   | 0.57  | 0.488 | 0.291 | 0.688 | 175.037  | 33.605    | -46.435 | 36.145    | 0.862   | 3.56    | 0.242 |
| 36 | egg_clip.mat | NaN   | 0.57  | 0.488 | 0.291 | 0.688 | 175.037  | 33.605    | -46.435 | 36.145    | 0.862   | 3.56    | 0.242 |
| 37 | egg_clip.mat | 0.036 | 0.57  | 0.488 | 0.291 | 0.688 | 175.037  | 33.605    | -46.435 | 36.145    | 0.862   | 3.56    | 0.242 |
| 38 | egg_clip.mat | NaN   | 0.57  | 0.488 | 0.291 | 0.688 | 175.037  | 33.605    | -46.435 | 36.145    | 0.862   | 3.56    | 0.242 |
| 39 | egg_clip.mat | NaN   | 0.57  | 0.488 | 0.291 | 0.688 | 175.037  | 33.605    | -46.435 | 36.145    | 0.862   | 3.56    | 0.242 |
| 40 | egg_clip.mat | NaN   | 0.57  | 0.488 | 0.291 | 0.688 | 175.037  | 33.605    | -46.435 | 36.145    | 0.862   | 3.56    | 0.242 |
| 41 | egg_clip.mat | NaN   | 0.57  | 0.488 | 0.291 | 0.688 | 175.037  | 33.605    | -46.435 | 36.145    | 0.862   | 3.56    | 0.242 |
|    |              |       |       |       |       |       |          |           |         |           |         |         |       |